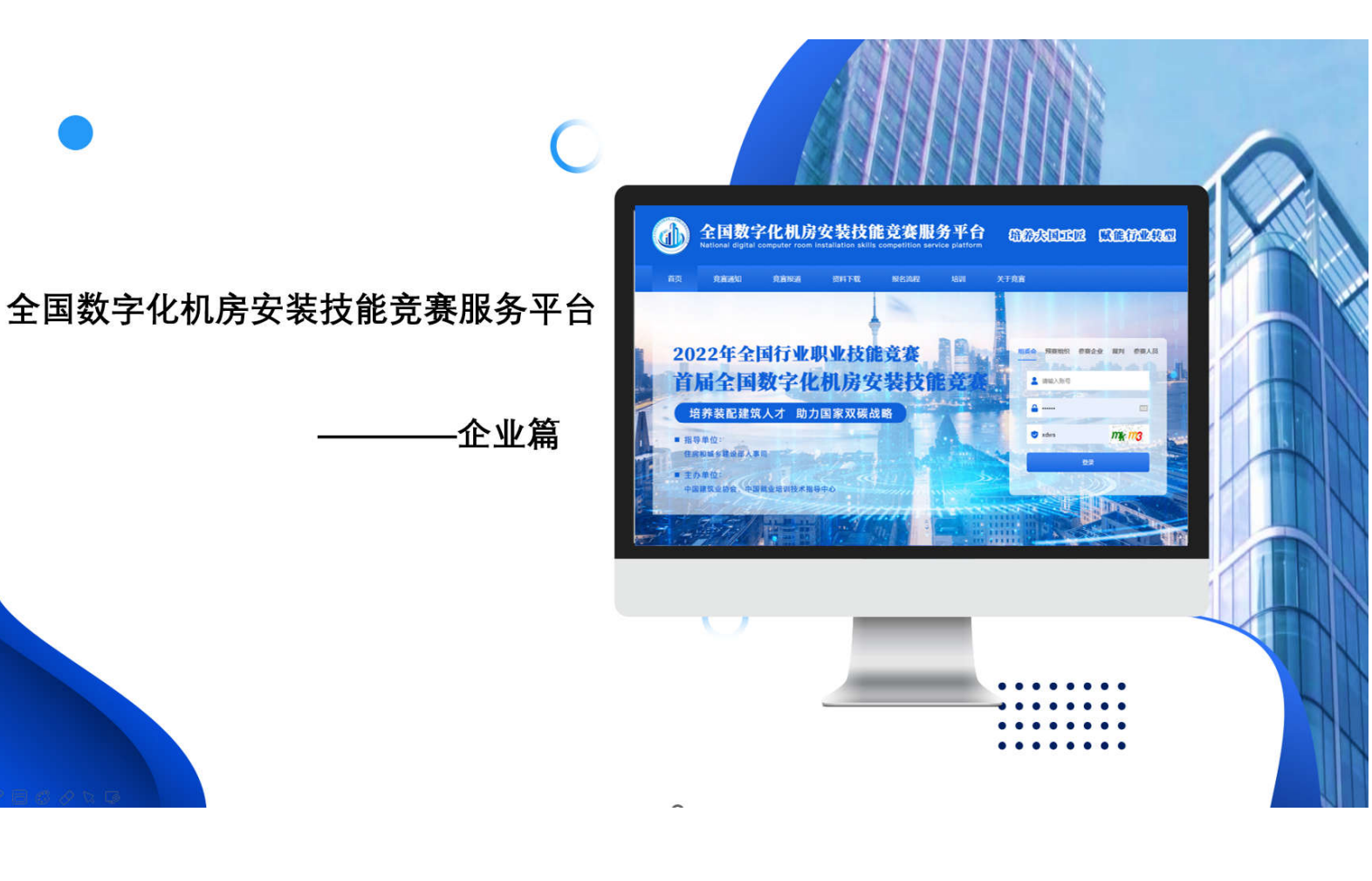

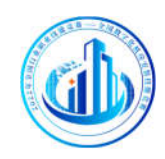

| —、  | 平台简介      | 3 |
|-----|-----------|---|
| 二、  | 平台使用指南    | 4 |
| 2.2 | 1平台使用配置要求 | 4 |
| 2.2 | 2 角色介绍    | 4 |
| 三、  | 角色及操作流程说明 | 4 |
| 3.2 | 1 参赛企业    | 4 |
| 3.2 | 2.1 企业注册  | 4 |
| 3.2 | 2.2 学员报名  | 6 |
| 3.2 | 2.3 查看学员  | 9 |
| 3.2 | 2.4 测试记录  |   |
| 3.2 | 2.5 基本信息  |   |
| 3.2 | 2.6 密码修改  |   |

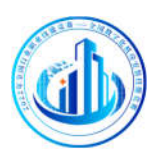

# - 、 平台简介

为深入贯彻落实习近平总书记对技能人才工作的重要指示精神, 选拔和培养装配式建筑高技能人才,促进建筑产业人才队伍建设和可 持续发展,在建筑行业内弘扬劳动光荣的社会风尚和精益求精的敬业 风气,践行建筑业产业数字化转型与"双碳"战略,助力建筑业高质量 发展,根据人力资源社会保障部《关于组织开展 2022 年全国行业职 业技能竞赛的通知》(人社部函〔2022〕42 号)要求,中国建筑业协会 和中国就业培训技术指导中心决定联合举办"2022 年全国行业职业技 能竞赛——全国数字化机房安装技能竞赛"。

全国数字化机房安装技能竞赛服务平台为预赛组织单位、企业、 学员提供数字化机房安装技能竞赛培训与考核管理信息化支撑。

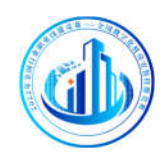

# 二、 平台使用指南

### 2.1 平台使用配置要求

为了提升您的用户体验,请优先使用 <u>360 浏览器极速模式</u>(官 方下载地址: <u>https://www.360.cn/</u>)

竞赛平台网址 <u>https://skills.etledu.com/</u>。

2.2 角色介绍

- ♦ 组委会
- ◆ 预赛组织单位
- ◆ 参赛企业
- ◆ 学员

## 三、 角色及操作流程说明

### 3.1 参赛企业

### 3.2.1 企业注册

A、输入网址成功进入平台后,切换到角色为**参赛企业**的登录窗, 点击登录窗右下方的**注册按钮**,进入企业注册页面。如图1

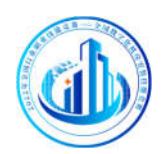

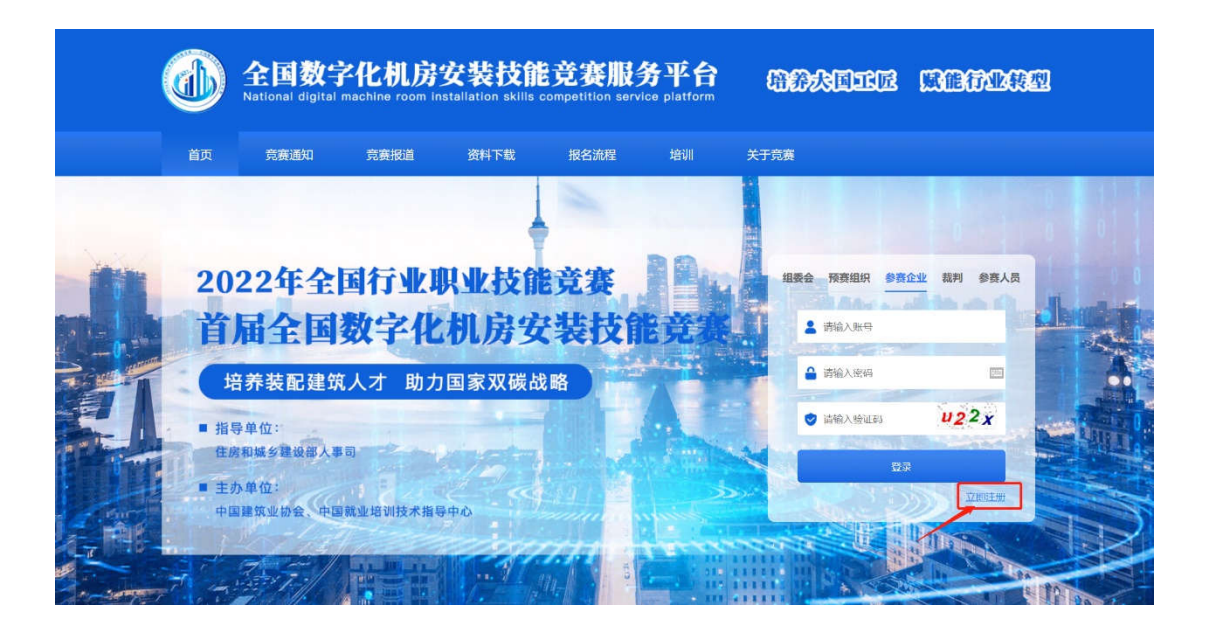

#### 图1 参赛企业注册

B、参赛企业注册信息填报,企业需要在此页面完成注册信息填 写,完成注册步骤。其中需要填写的信息分为**企业名称、统一社会信** 用代码、联系人及手机号、选择企业所属省份,并上传营业执照、资 质信息等材料。如图 2

| 首页               | 寬廣通知 寬                                                                    | 制設道                                                                                                    | 资料下载                                                                                                    | 报名流程                                                                            | 培训                            | 关于克赛 |  |
|------------------|---------------------------------------------------------------------------|----------------------------------------------------------------------------------------------------|----------------------------------------------------------------------------------------------------|---------------------------------------------------------------------------------|-------------------------------|------|--|
| <b>೧ 8</b> 0>±±+ | L                                                                         |                                                                                                    |                                                                                                    |                                                                                 |                               |      |  |
|                  |                                                                           |                                                                                                    |                                                                                                    |                                                                                 |                               |      |  |
| 企业               | 业申报                                                                       |                                                                                                    |                                                                                                    |                                                                                 |                               |      |  |
|                  |                                                                           |                                                                                                    |                                                                                                    |                                                                                 |                               |      |  |
| •                | <ol> <li>企业哲学联号为注册的</li> <li>注册时城场的并机与外</li> </ol>                        | 1項写的统一电<br>必是常用有3到                                                                                                    | OKEDINAS OBSKE<br>19. WFRICKRIMS                                                                              | 5月(138) 、 他的为手<br>这些全部被从里信和[2                                                   | 的时,<br>及平台中间时间动着              | с.   |  |
|                  | <ol> <li>企业哲学联号为注册时</li> <li>注册时值写的手机号等</li> <li>企业/组织名素</li> </ol>       | 1850000-00<br>20日本10<br>52<br>31<br>31<br>31<br>31<br>31<br>31<br>31<br>31<br>31<br>31<br>31<br>31<br>31                                                                                                    | nizoitus (1864)<br>19. ur Feltosiano<br>19.april:19.49                                                        | 130(135) 、 世紀54年<br>9点 全中総執単位の13                                                | 机电:<br>及平台 <del>面</del> 间和间功道 | Б    |  |
|                  | 1、企业哲学集号为注册的<br>2、注册时线运购手机号号<br>*企业/组织名器<br>*组织信用代码                       | 1第789時一世<br>会雇業用約期<br>8: 請協入企<br>3: 請協入18                                                                                                    | ndendus (neble<br>ny, le Feldindes<br>decentre ex<br>ecce - misternise                                        | 600046) , 894094<br>93-9446944900000<br>8                                       | ka:<br>X+smandok              | Ε.   |  |
| C                | 1. 企业管理账号公正制制<br>2. 注册时位写的干机号等<br>*企业内组织名质<br>*组织活用代码<br>*确认组织活用代码        | 1873206—88<br>※原葉IIA19<br>6: 清協入企<br>3: 清協入18<br>3: 清西次編                                                                                                    | 日日2月11日1日(1月15日<br>197、18千月11日日日日<br>位の月11日日の一部<br>1920日 - 1915日日<br>入18420日 - 1915日日<br>入18420日 - 1915日日     | antia) , ename<br>a antial ( ename<br>a antial provided of a<br>antial ( ename) | 4593:<br>及平台:4894314周切角       | ι.   |  |
|                  | 1. 企业贸易和可以在制度的工作。<br>2. 注册时代可用于和中学<br>"组织信用代码<br>"确认组织信用代码"<br>"确认组织信用代码" | 1977年7月1日<br>1978年7月1日<br>1978年7月1日<br>1971年7月1日<br>1971年7月11日<br>1971年7月11日<br>1971年7月1 | तिहासम्पन्न (मातावे<br>१९. (इ.म.स.) मातावे<br>केल्प्रसालक हर<br>१९४४- बाल्यहालक<br>२. १८४७: - बाल्यहालक<br>२. | SURVES) BEADS<br>BASE AND AND AND AND AND AND AND AND AND AND                   | insi:<br>24∓satushtiloa<br>   | Ε.   |  |

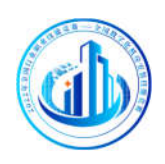

C、参赛企业注册成功后,**平台弹窗提示账号和密码,账号为组 织信用代码,密码为注册手机号**。参赛企业可登录账号访问平台。

### 3.2.2 学员报名

A、预赛管理切换"报名信息管理"菜单,展示了本企业下的学员报 名数据,包括了所属省、所属市、预赛区、公司名称、姓名、性别、 身份证、职业(工种)、手机号、邮箱、报名时间状态等信息。 如图 3

|                |                                          |     |      |       |        |              | 全国                                        | <b>女字</b> 化      | 机房安装技能             | 急赛服务平台              |             |                  |            | 0.94   | rgan Mina | animatan 🤅 |
|----------------|------------------------------------------|-----|------|-------|--------|--------------|-------------------------------------------|------------------|--------------------|---------------------|-------------|------------------|------------|--------|-----------|------------|
| # 15<br>0 #708 |                                          | 服名( | 言息管] | Ξ.    |        |              |                                           |                  |                    |                     |             |                  |            |        |           |            |
| O name         | na na na na na na na na na na na na na n |     |      |       | 861    |              | #0020:                                    |                  | \$5181512:         | 15R(:               |             | -                |            |        |           |            |
| (7 #64899      |                                          | 80  |      |       | -      |              | 根名时间                                      |                  | X n                |                     |             |                  |            |        |           |            |
| # mutica       |                                          | 603 |      |       | - 基古利北 |              |                                           |                  |                    |                     |             |                  |            |        |           |            |
|                |                                          |     | 9.88 | o 760 | Ri 01  | unes o Reien | \$00 <b>\$</b>                            | 94 <b>176</b> 8) | nanceau            |                     |             |                  |            |        | 3         | п н.       |
|                |                                          | 10  | RIKA | 用調告   | NINE   | 227839       | 89                                        | 1230             | 901Z               | 18 <u>10</u> (1144) | 子机号         | 416              | 服務計算       | 405    | Here:     |            |
|                |                                          |     | 44   | 7.0   | 山水東区   | 山东水村建筑市限公司   | 1 1676                                    | *                | 370101198001011919 | 建筑值县模型 (BM)         | 13501270621 | shangskin@qq.com | 2022-07-29 | weißig | -         | 9183.0     |
|                |                                          | 0   | Ш¥Е. | 決度    | 中在集团   | 山东水利建筑有限公司   | 10 I. I. I. I. I. I. I. I. I. I. I. I. I. | 2                | 370101196001010035 | 建筑磁器模型 (EiM)        | 19311000000 | wangj@iqq.com    | 2022-07-29 | 第43条/工 | MIG       | Res III    |
|                |                                          | 1   |      |       |        |              |                                           |                  |                    |                     |             |                  |            |        |           |            |
|                |                                          |     |      |       |        |              |                                           |                  |                    |                     |             |                  |            |        |           |            |
|                |                                          |     |      |       |        |              |                                           |                  |                    |                     |             |                  |            |        |           |            |
|                |                                          |     |      |       |        |              |                                           |                  |                    |                     |             |                  |            |        |           |            |
|                |                                          |     |      |       |        |              |                                           |                  |                    |                     |             |                  |            |        |           |            |
|                |                                          |     |      |       |        |              |                                           |                  |                    |                     |             |                  |            |        |           |            |
|                |                                          |     |      |       |        |              |                                           |                  |                    |                     |             |                  |            |        |           |            |
|                |                                          |     |      |       |        |              |                                           |                  |                    |                     |             |                  |            |        |           |            |

#### 图 3 学员报名

B、下载考生报名 Excel 模板,点击"**下载模板**"按钮下载学员信息 模板,按照**模板要求填写学员信息数据**,并按照**示例**要求整理学员头 像及在职证明资料(注:头像以及在职证明需要以姓名+身份证号的 格式命名)点击"考生报名"按钮,导入学员数据信息。 如图 4、图 5、图 6、图 7

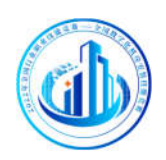

|                |      |         |       |              |             |                                          | 全国               | <b>女字</b> 化 | 机房安装技能             | 竞赛服务平台       |             |                 |              | -      | nareister | animatan ( |   |
|----------------|------|---------|-------|--------------|-------------|------------------------------------------|------------------|-------------|--------------------|--------------|-------------|-----------------|--------------|--------|-----------|------------|---|
| # 15<br>0 2+88 | 报名   | 信息(     | C III |              |             |                                          |                  |             |                    |              |             |                 |              |        |           |            |   |
| O mente        | 20K  | 8章:     |       |              | <b>住任</b> : |                                          | 用份证号:            |             | ET-MINSTEL:        | 12.007       |             | *               |              |        |           |            |   |
| OF MARINEE     | 82   |         |       | ¥            | 時以非要        | ~                                        | 信息时间!            | a l         | 2 11               |              |             |                 |              |        |           |            |   |
| asida 🕷        | (K.S | 1       |       | 4            | <b>把四回成</b> |                                          |                  |             |                    |              |             |                 |              |        |           |            |   |
|                |      | 9.80    | •     | 768          | s 0         | 1998 0 1998 1998 1998 1998 1998 1998 199 | 5.01 <b>6</b> .1 | 0417030     |                    |              |             |                 |              |        | c         | a .        | - |
|                |      | AND     | in ma | К.Б.         | NUMBER      | 22/02/49                                 | 始名               | 1530        | SHITE.             | 肥泉 (工种)      | 7454        | 6745            | <b>IESHR</b> | 1025   | ien:      |            |   |
|                | D    | 112     | h 78  | itt.         | 山生養医        | 山东水村建筑市用公司                               | t 1878           | Æ           | 370101196001011919 | 建筑集叠模型 (BIM) | 13501270621 | mangaban@qq.com | 2022-07-29   | w10812 |           | 101614-00  |   |
|                |      | 11      | E 18  |              | 山东西区        | 山东水和建筑有限公司                               | i Ina            | \$2         | 370101198001010035 | 建筑加速模型 (EM)  | 15311000000 | wang)Bigg,com   | 2022-07-29   | 编辑集团   | 100       | BRAR .     |   |
|                | 27   | 26 1 20 | 第2条记录 | . <i>B</i> H | 7条记录        |                                          |                  |             |                    |              |             |                 |              |        |           |            |   |
|                |      |         |       |              |             |                                          |                  |             |                    |              |             |                 |              |        |           |            |   |

#### 图 4 下载学员 Excel 模板

| 所属省 | 所属市  | 预赛区  | 公司名称        | 姓名 | 性别 | 年齢 | 身份证号               | 职业<br>(工种)   | 从事本<br>专业年<br>限 | 职业资格等级 | 文化程度 | 民族 | 手机号         |     |
|-----|------|------|-------------|----|----|----|--------------------|--------------|-----------------|--------|------|----|-------------|-----|
| 北京  | 北京市辖 | 北京赛区 | 北京小雨点科技有限公司 | 张一 | 男  | 21 | 110101198001010010 | 焊工           | 3               | 初级     | 本科   | 汉族 | 13111111111 | zha |
| 河北  | 石家庄  | 河北赛区 | 河北水利建设有限公司  | 张二 | 女  | 22 | 110101202201010022 | 建筑信息模型 (BIM) | 2               | 中级     | 硕士   | 汉族 | 13111111112 | zha |
|     |      |      |             |    |    |    |                    |              |                 |        |      |    |             |     |
|     |      |      |             |    |    |    |                    |              |                 |        |      |    |             |     |
|     |      |      |             |    |    |    |                    |              |                 |        |      |    |             |     |
|     |      |      |             |    |    |    |                    |              |                 |        |      |    |             |     |

#### 图5学员报名信息表

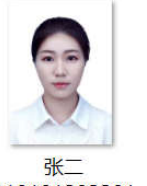

110101202201 010022

110101198001 010010

张

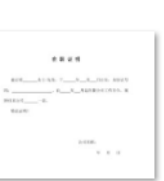

张二 110101202201 010022

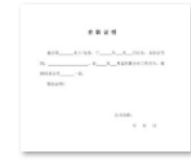

<del>张一</del> 110101198001 010010

图 6 学员头像及在职证明示例

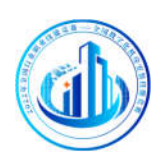

|                |                         | 批量假名                                                                                                    |                               |                        | onarganitana anto a      |
|----------------|-------------------------|----------------------------------------------------------------------------------------------------|-------------------------------|------------------------|--------------------------|
| # 13<br>0 g+08 | 报名信息管理                  | 292%                                                                                                    | 8/529                         |                        |                          |
| О зата 🗸 🗸     | 0060: 66:               |                                                                                                    |                               | w                      |                          |
| Of meanwrite   | 82) v 80,88.            |                                                                                                    | ## <b>#</b> #                 |                        |                          |
| RSIDE B        | र्गतः। • स्टालसः        |                                                                                                    |                               |                        |                          |
|                | Q NE A TENES            | o this sector o this sector of the sector of the sector of |                               |                        | C                        |
|                | 5 MRB MR- 1993          | 200889 928 1139 9406                                                                                                    | Big (14) ∓6                   | 9 6/45                 | NESHH UZ Brt             |
|                |                         | 利潤明時限公司 独子の 皮 87010119800101191                                                                                                    | 9 <b>建55店会成</b> 型(田川) 1350127 | 0621 stangslein@op.com | 2022-07-29 #192802 [] [] |
|                | 5 UN 198 UNBUX UNA      | NILLINA用公司 王政政 会 37070119800101003                                                                                                    | 5 Intramenta (BM) 1531100     | 0000 wangjishog.com    | 2022-07-29 ##62852       |
|                | 20704131428152, SH28152 |                                                                                                    |                               |                        |                          |
|                |                         |                                                                                                    |                               |                        |                          |
|                |                         |                                                                                                    |                               |                        |                          |
|                |                         |                                                                                                    |                               |                        |                          |
|                |                         |                                                                                                    |                               |                        |                          |
|                |                         |                                                                                                    |                               |                        |                          |
|                |                         |                                                                                                    |                               |                        |                          |
|                |                         |                                                                                                    |                               |                        |                          |
|                |                         |                                                                                                    |                               |                        |                          |
|                |                         |                                                                                                    |                               |                        |                          |

图 7 上传学员信息

C、资质审核、参赛企业完成以上学员信息导入的步骤后需要提 交报名选手信息数据至预赛组织单位进行审核,选择学员信息后点击 "**提交审核**"按钮。如图 8

|                |                                               | STER 留理     STER 留理     STER 2      STER 2     STER 2     STER 2     STER 2     STER 2     STER 2     STER 2     STER 2     STER 2     STER 2     STER 2     STER 2     STER 2     STER 2     STER 2     STER 2     STER 2     STER 2     STER | 全国對          | 女字化           | 化房安装技能 | 竞赛服务平台  |                    |                |             | an sa ann an Air an Air |            |         |          |    |
|----------------|-----------------------------------------------|----------------------------------------------------------------------------------------------------|--------------|---------------|--------|---------|--------------------|----------------|-------------|----------------------------------------------------------------------------------------------------|------------|---------|----------|----|
| # ±5<br>0 2+88 | 报名信息管<br>==================================== | 理                                                                                                    |              |               |        |         |                    |                |             |                                                                                                    |            |         |          |    |
| O stante 🗸 🗸   | 公然名称:                                         |                                                                                                    | <b>续把</b> :  |               | 的证券:   |         | EFREMENCE:         | 11.901:        |             | *                                                                                                    |            |         |          |    |
| OF MARINER     | 810                                           |                                                                                                    | 時以非常         |               | ·根石时间  | =       | 2 11               |                |             |                                                                                                    |            |         |          |    |
| # Maica        | (K.S.                                         |                                                                                                    | Manna        |               |        |         |                    |                | -           |                                                                                                    |            |         |          |    |
|                | Q. 86                                         | A 768                                                                                                    | <b>ni</b> 61 | LUNS O TRUSCO | a 61   | 0407080 | 5 BR0266           |                |             |                                                                                                    |            |         | c 🗉      | ш. |
|                | -                                             | I IRSA                                                                                                    | NIRK         | 公司名称          | 15.00  | 15.00   | SHHE               | <b>肥泉 (工种)</b> | 学校与         | 6746                                                                                                    | W23NFI     | 1025    | alen:    |    |
|                | <b>S</b> at                                   | :7@                                                                                                    | 山地県区         | 山东市和建筑有限公司    | 9170   | ¥       | 370101196001011919 | 建筑压停模型 (BM)    | 13501270621 | zhängsbön@qq.com                                                                                                    | 2022-07-29 | 845.812 | -        | 3  |
|                | <b>B</b> LT                                   | 济症                                                                                                    | 山田田区         | 山东水料建筑有限公司    | ±nn    | \$2     | 370101199001010035 | 建筑适要编型 (EIM)   | 15311000000 | wangj@qq,com                                                                                                    | 2022-07-29 | 第63条12  | NII BARA |    |
|                | 27m dim                                       | 2 表记录,后步                                                                                                    | 42条记录        |               |        |         |                    |                |             |                                                                                                    |            |         |          |    |
|                |                                               |                                                                                                    |              |               |        |         |                    |                |             |                                                                                                    |            |         |          |    |
|                |                                               | 1                                                                                                    |              |               |        |         |                    |                |             |                                                                                                    |            |         |          |    |
|                |                                               |                                                                                                    |              |               |        |         |                    |                |             |                                                                                                    |            |         |          |    |
|                |                                               |                                                                                                    |              |               |        |         |                    |                |             |                                                                                                    |            |         |          |    |
|                |                                               |                                                                                                    |              |               |        |         |                    |                |             |                                                                                                    |            |         |          |    |
|                |                                               |                                                                                                    |              |               |        |         |                    |                |             |                                                                                                    |            |         |          |    |
|                |                                               |                                                                                                    |              |               |        |         |                    |                |             |                                                                                                    |            |         |          |    |
|                |                                               |                                                                                                    |              |               |        |         |                    |                |             |                                                                                                    |            |         |          |    |
|                |                                               |                                                                                                    |              |               |        |         |                    |                |             |                                                                                                    |            |         |          |    |

图 8 提交学员材料审核

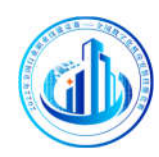

3.2.3 查看学员

企业可以对已上传的选手数据进行修改信息和更换头像的操作。

如图9图10

|                                                           |                                                                    | 编辑版名信息                                                                                                    |                                                                                                    |  | 1999-1999 (P)<br>                       |                                             |                            |  | onarganganonanan 🧶 |
|-----------------------------------------------------------|--------------------------------------------------------------------|----------------------------------------------------------------------------------------------------|----------------------------------------------------------------------------------------------------|--|-----------------------------------------|---------------------------------------------|----------------------------|--|--------------------|
| Ф 28<br>О дная<br>О заят<br>И залат<br>И залат<br>И залат | a<br>S<br>S<br>S<br>S<br>S<br>S<br>S<br>S<br>S<br>S<br>S<br>S<br>S | 3년<br>2019년<br>9월29년<br>9년20년<br>8년30년<br>2년<br>2년<br>3년<br>3년<br>8년<br>3년<br>8년<br>8년<br>8년<br>8년<br>8년<br>8년<br>8년<br>8년<br>8년<br>8년<br>8년<br>8년<br>8년 | 907日<br>300101180001011919<br>けんのないの目的ないの<br>したちゃら見を不明知知知いの<br>単ないのからない。<br>単ないのからない。<br>そのいのので、<br>そのいのので、<br>そのいのので、<br>そのいのので、<br>そのいのので、<br>そのいので、<br>そのいので、<br>そので、<br>そのいので、<br>そのいので、<br>そのいので、<br>そのいので、<br>そのいので、<br>そのいので、<br>そのいので、<br>そのいので、<br>そのいので、<br>そのいので、<br>そのいので、<br>そのいので、<br>そのいので、<br>そのいので、<br>そのいので、<br>そのいので、<br>そのいので、<br>そのいので、<br>そのいので、<br>そのいので、<br>そのいので、<br>そのいので、<br>そのいので、<br>そのいので、<br>そのいので、<br>でのいので、<br>でのいので、<br>でのいので、<br>でのいので、<br>でのいので、<br>でのいので、<br>でのいので、<br>でのいので、<br>でのいので、<br>でのいので、<br>でのいので、<br>でのいので、<br>でのいので、<br>でのいので、<br>でのいので、<br>でのいので、<br>でのいので、<br>でのいので、<br>でのいので、<br>でのいのでのでので、<br>でのいのでのでのでのでので、<br>でのいのでのでのでのでのでのでのでのでのでのでのでのでのでのでのでのでのでので |  | <b>2484</b><br>8501270421<br>3311000500 | aras<br>strangskinglog.com<br>wangsblog.com | <b>BZ3HF</b><br>2022-07-29 |  |                    |
|                                                           |                                                                    |                                                                                                    |                                                                                                    |  | <b>EA 5</b> 2                           |                                             |                            |  |                    |

图 9 修改学员信息

|                |             |                    |           | 更捩              | 沃像    | Labe II |                    | in distant distant di |             |                   |              | 0.00     | randina (nite a 🧶 |
|----------------|-------------|--------------------|-----------|-----------------|-------|---------|--------------------|-----------------------|-------------|-------------------|--------------|----------|-------------------|
| # #3<br>0 #+08 | 报名信息<br>*** | 管理<br>an r         |           |                 | 5-0   |         | -                  |                       |             |                   |              |          |                   |
| O sente -      | (2)的名称:     |                    | (68)      |                 |       |         | 25                 |                       |             | w.                |              |          |                   |
| Of MARSHEE     | 812         |                    | • 病以非常    |                 |       |         | M                  |                       |             |                   |              |          |                   |
| Robert B       | etzu        |                    | - EEEK:   | 1               |       |         | ANTRI:             |                       |             |                   |              |          |                   |
|                | 4.8         | 8 0.76             | fis 61    | talikis o       |       |         |                    |                       |             |                   |              |          | 0                 |
|                |             | -                  | and a     | 0.000           |       |         |                    |                       |             |                   | al de a test | 144.00   |                   |
|                | 5 1         | 5                  | Literate. | information and |       |         |                    | 10.00 E               | 350×270421  | thangtinin@up.com | 2022-57-29   | antializ | Real Property     |
|                |             | 15 F. 16           | u.e.witt  | 山东永利建筑有错公       | e Enn | ¥       | 370101196001010035 | 1255-0254 (0H)        | 15311000000 | wangj@qq.com      | 2022-07-29   | -        | AND DESIGN        |
|                | 27812       | M 2 (6)(5)(2), (2) | H 7 祭侣里   |                 |       |         |                    |                       |             |                   |              |          |                   |
|                |             |                    |           |                 |       |         |                    |                       |             |                   |              |          |                   |
|                |             |                    |           |                 |       |         |                    |                       |             |                   |              |          |                   |
|                |             |                    |           |                 |       |         |                    |                       |             |                   |              |          |                   |
|                |             |                    |           |                 |       |         |                    |                       |             |                   |              |          |                   |
|                |             |                    |           |                 |       |         |                    |                       |             |                   |              |          |                   |
|                |             |                    |           |                 |       |         |                    |                       |             |                   |              |          |                   |
|                |             |                    |           |                 |       |         |                    |                       |             |                   |              |          |                   |
|                |             |                    |           |                 |       |         |                    |                       |             |                   |              |          |                   |
|                |             |                    |           |                 |       |         |                    |                       |             |                   |              |          |                   |

#### 图 10 更换学员头像

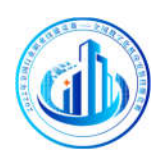

### 3.2.4 测试记录

参赛企业可通过测试记录模块查看学员测试情况。如图 11

| ))             |       | 全国数字化机质            | 导安装技能竞赛服务平台 | ř.     |            | estrumentes) 🧶 |
|----------------|-------|--------------------|-------------|--------|------------|----------------|
| # 13<br>0 #+58 | 测试记录  |                    |             |        |            |                |
| 0 maga -       | 67:   | Q. 858             |             |        |            |                |
| C HOURSE       | 1.00  |                    |             |        |            | C Ⅲ ₩-         |
| # ROOK         | □ 姓名  | 静始证明               | Ψ <u>Ω</u>  | mitras | MULTING    | 操作             |
|                | 口期成王  | 110101202201013039 |             |        | 2022-08-08 | 80 C           |
| \<br>\         | C Ref | 11010120220101297% |             |        | 2022-07-15 | RN -           |
| N              | L BEL | 110101202201012976 |             |        | 2022-07-05 | 100 ·          |
|                | X     |                    |             |        |            |                |

#### 图 11 测试记录信息

### 3.2.5 基本信息

企业登录平台,点击"基本信息"按钮进入完善企业信息页面,上 传**营业执照,资质信息**,企业需在规定时间按照平台要求上传**疫情防** 控档案信息、预赛学员报名表加盖公章。如图 12

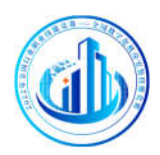

| * 11      | 【 信意文图 Patheman Antonio Antonio Antonio        |  |
|-----------|------------------------------------------------|--|
|           |                                                |  |
| O verse - | IS 20128- CONSIGNAL II                         |  |
| 2 scores  | EXELECT: systematic pairs                      |  |
|           | RURSON'SL ARTHOUGH CONTINUES                   |  |
|           | REPRISE + cristing +                           |  |
|           | R\$A. Bur?                                     |  |
|           | WATE ALLER DUBL                                |  |
|           | 2400 - Herricas                                |  |
|           | FRANKE AND AND AND AND AND AND AND AND AND AND |  |
|           | Sector 2 1                                     |  |
|           | 1. 型业共和主要团组的工作地的时代版                            |  |
|           |                                                |  |
|           | 2015 X240 (Minut                               |  |
|           |                                                |  |
|           |                                                |  |
|           | 1 病点小发育出来报会集                                   |  |
|           |                                                |  |
|           |                                                |  |
|           | Hasseler                                       |  |
|           | (18.5.4) (8.5.10)                              |  |
|           |                                                |  |

#### 图 12 资质及档案信息

## 3.2.6 密码修改

密码修改,严格按照平台要求密码长度 10-15 位,包含数字、大小写字母。如图 13;

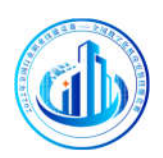

| 浙江建铁施工企业三类人员和特种作业人员专核管理信息系统 |                                                              |                |         |          |          |                  |      | जनमार मध्य सम्प्रदेश सम्प्रदेश जन | 2022-06-14 <u>N</u> W 17-53-40 j | ent. |
|-----------------------------|--------------------------------------------------------------|----------------|---------|----------|----------|------------------|------|-----------------------------------|----------------------------------|------|
| 0 80                        | 明况1960年                                                      |                | 清晰人计划名称 | 报考美      | ₫ ×      | 筆這类型             |      | 甲核状态                              | Q, 查到 和赛                         |      |
| -                           |                                                              | 考瑞计能名称 ::      |         | <u> </u> |          | 旺 开始时间           |      | 操作                                |                                  |      |
| 利益计划管理                      |                                                              | 三族人员考试计划       |         | 三美人瓜 硼   |          | 2022-06-15 14:00 |      | -<br>                             | STANS FRANK                      |      |
|                             |                                                              | 用山2206三类人员书试01 |         | 修改密码     |          |                  | × o: | 0698                              | 8118 F40881                      |      |
|                             |                                                              |                |         |          |          |                  | 10   |                                   | 童看学员                             |      |
|                             |                                                              |                |         | 原始密码:    |          | ****             | 0    |                                   | 查看学员                             |      |
|                             |                                                              |                |         | 新密码:     | 请输入新密码   |                  |      |                                   |                                  |      |
|                             |                                                              |                |         | 确认密码:    | 请再输一次新密码 |                  |      |                                   |                                  |      |
|                             |                                                              |                |         |          | 立即提交重置   |                  |      |                                   |                                  |      |
|                             |                                                              |                |         |          | _        |                  |      |                                   |                                  |      |
|                             | ▲ 1 > H00 1 出 機能 其4条 10条件 ●                                  |                |         |          |          |                  |      |                                   |                                  |      |
|                             | 技术支持:北京博集网络教育科技股份有限公司 电话: 400-999-9355(转1) micP器10211073号-25 |                |         |          |          |                  |      |                                   |                                  |      |

图 13 参赛企业账号密码修改